## 在学猶予願提出方法

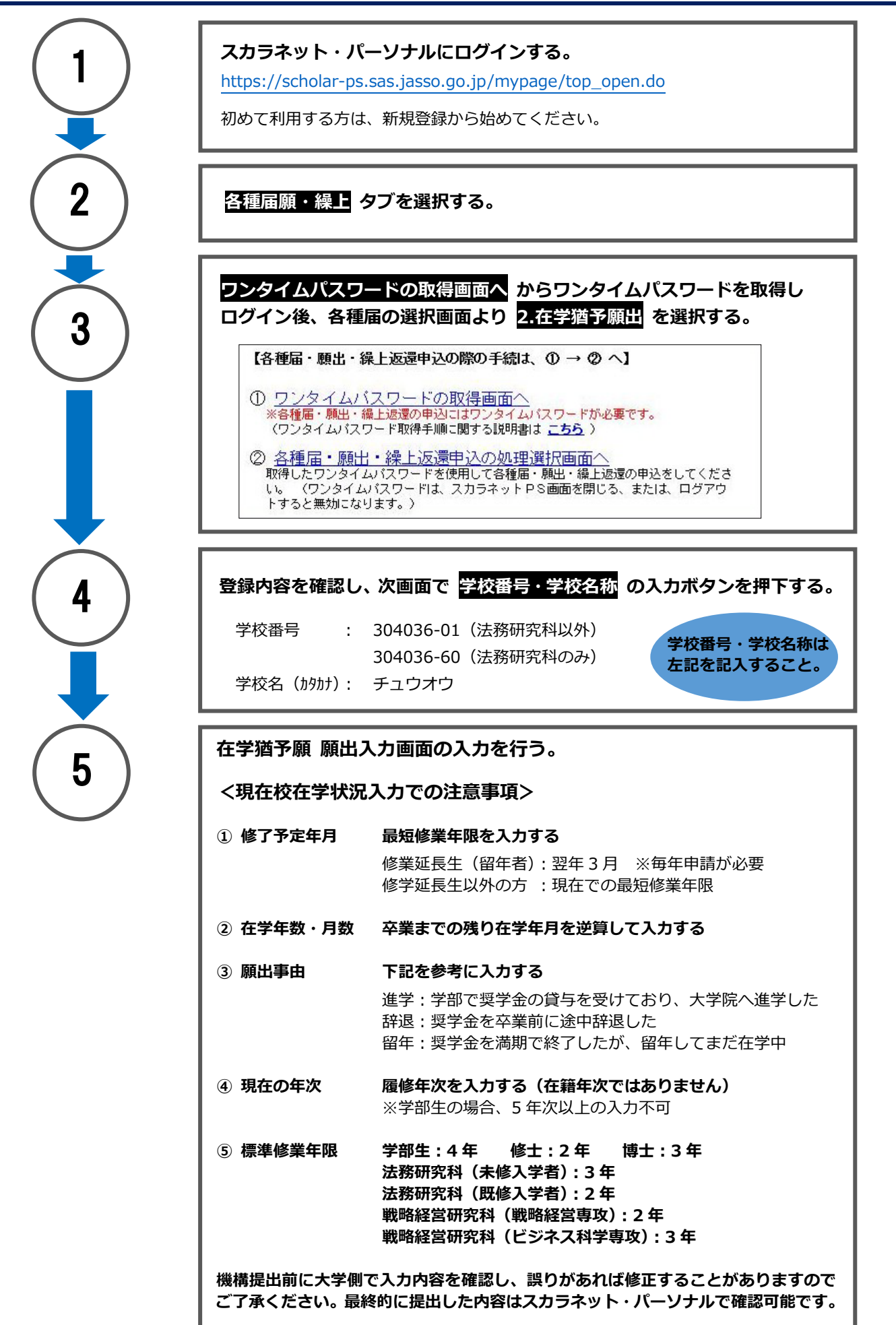